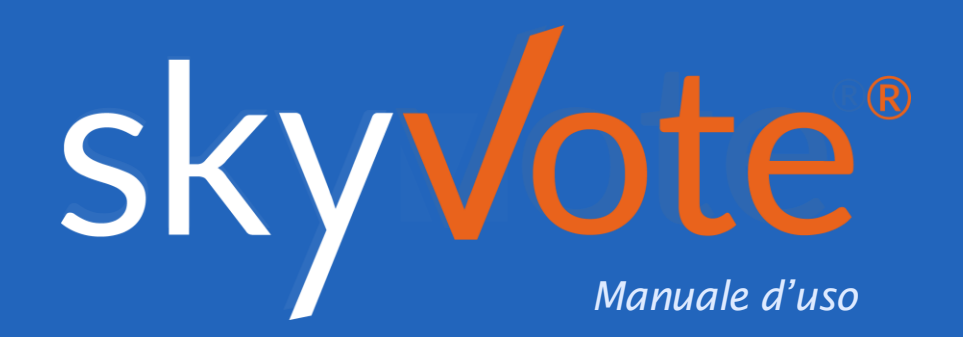

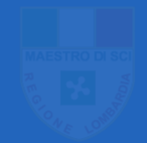

ASSEMBLEA ELETTIVA COLLEGIO REGIONALE MAESTRI SCI LOMBARDIA

### Manuale d'uso Indice dei Contenuti

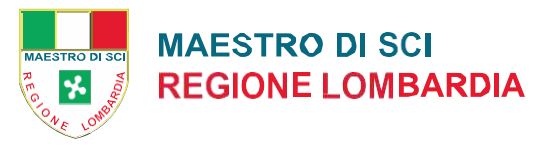

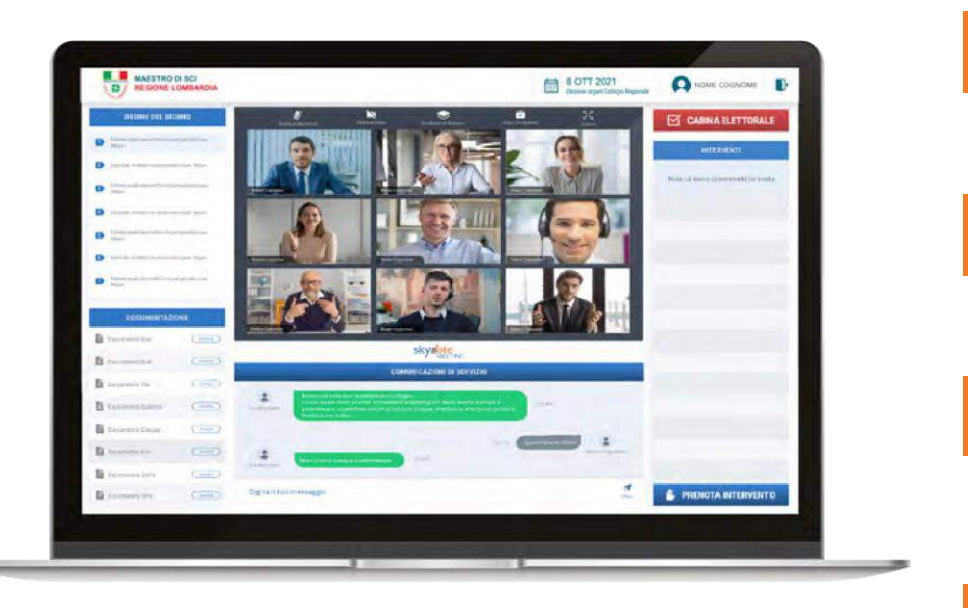

#### Accesso

Token Link - Consenso Privacy - Conferma Requisiti - Conferma Dati Personali

### **Pre-Requisiti**

Conferma Skyvote PIN. - Conservare Skyvote PIN Dashboard

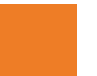

### Procedura di Voto

Voto Segreto in Cabina

### **Cabina Elettorale**

Cabina Elettorale - Attivazione Voto - Selezione Candidati Pop-Up Riepilogativo - La Scheda Bianca - Codice OTP -Richiesta Nuovo OTP Invio del Voto Ricevuta di Voto - Chiusura Scheda Browser

### FAQ (Domande Frequenti)

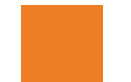

Supporto Tecnico

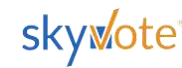

### Manuale d'uso Accesso Piattaforma

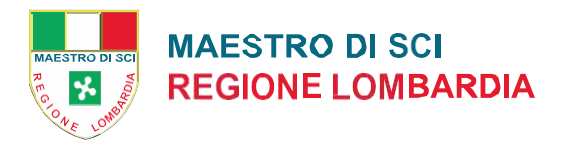

## TOKEN LINK EMAIL

L'accesso a SkyVote Meeting avverrà tramite un Token Link inviato sulla propria **PEC**.

Cliccare sul link ricevuto per accedere alla piattaforma:

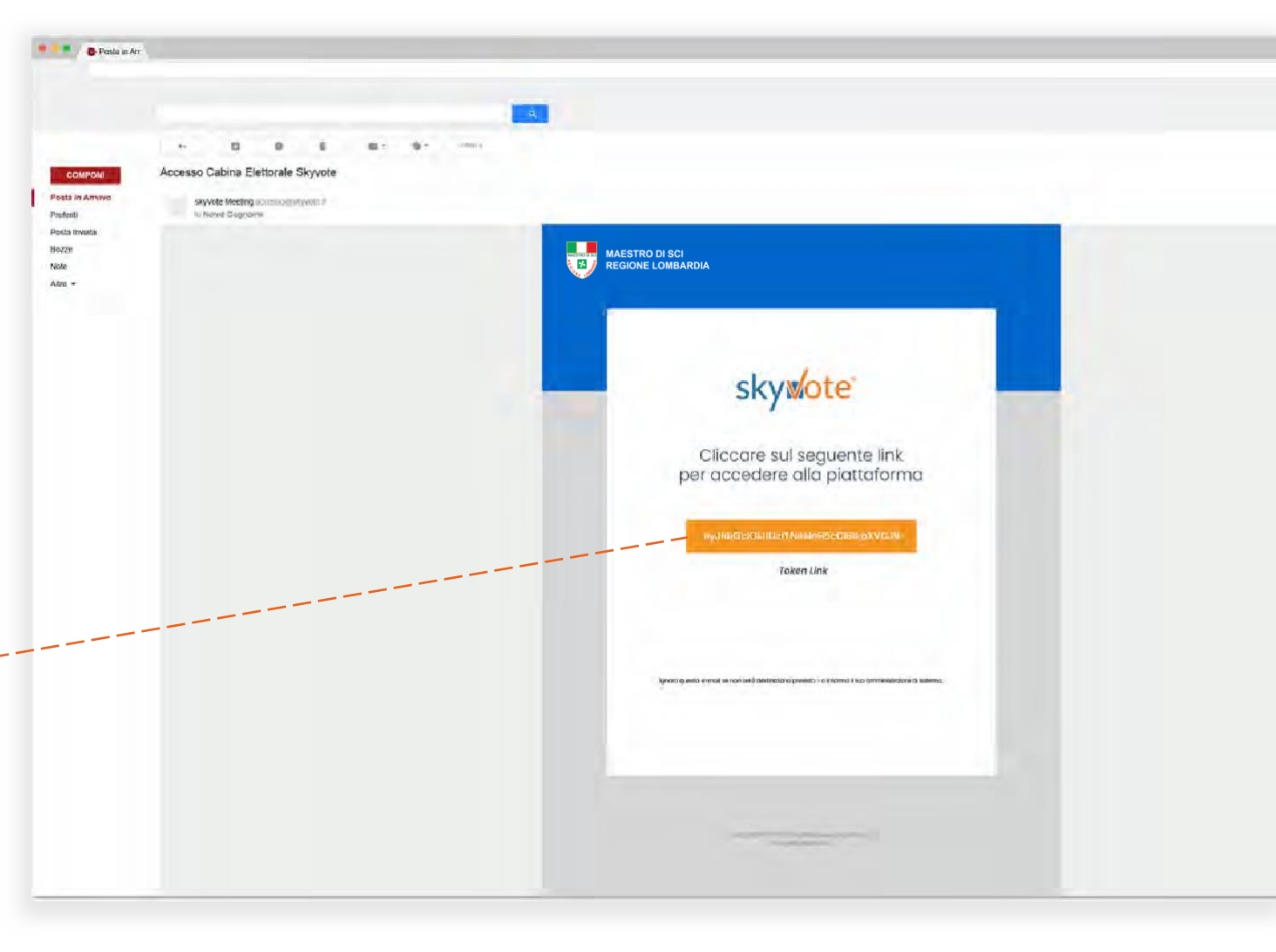

eyJhbGciOiJIUzI1NilsInR5cCl6lkpXVCJ9

**ATTENZIONE**: è sempre possibile inoltrare la **PEC** con il certificato elettorale ad un'altra casella email personale

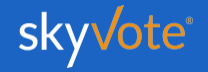

### Manuale d'uso Accesso Preliminare

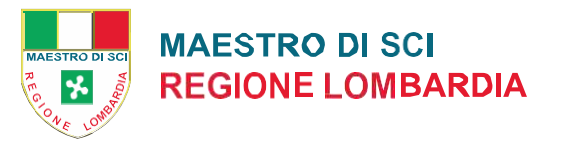

#### MAESTRO DI SCI 13 **REGIONE LOMBARDIA CONSENSO PRIVACY** STEP1di4 CONFERMA PRIVACY INFORMATIVA PER IL TRATTAMENTO DEI DATI PERSONALI DEL SITO WEB COMPRENSIVA DI UNA SEZIONE AD HOC PER LA GESTIONE DEI CD "COOKIE" Praesent in viverra sem. Vestibulum euismod, neque et luctus fringilla, orci ante dapibus justo, nec semper orci purus id tellus. Fusce efficitur auctor nulla sit amet accumsan. Quisque varius cursus mollis. Nunc commodo, diam id viverra dapibus, lectus nisl eleifend dolor, a tempus est purus et quam. Donec nec tincidunt turpis. Morbi odio ex, blandit porta eleifend vel, bibendum sed tortor. Curabitur et risus ultricies, laoreet felis at, faucibus ex. Maecenas sed diam nec mi luctus sodales. Aliquam vitae commodo nulla. Donec odio erat, tincidunt nec pulvinar scelerisque, euismod faucibus metus. Nullam eleifend orci nunc, in vestibulum elit lacinia nec. Vestibulum convallis hendrerit leo eu ornare. Sed vitae cursus mi. Nam semper aliquet tristique. Vivamus venenatis, risus sit amet consequat imperdiet, quam erat ullamcorper est, quis efficitur quam turpis a auque. **1. TITOLARE DEL TRATTAMENTO** Duis consequat eget magna non sagittis. Vestibulum commodo arcu at sapien placerat, vehicula condimentum augue portitior. Donec et mattis elit. Donec sollicitudin quam odio, ac blandit nulla pharetra ac. 2. TIPI DI DATI TRATTATI Leggi e Conferma

Prendere visione delle condizioni relative al trattamento dei dati personali e alla Policy Privacy leggendo fino in fondo la dichiarazione di esclusione di responsabilità.

**ATTENZIONE**: non potete proseguire se non avete letto fino in fondo il disclaimer della privacy.

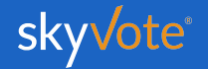

### Manuale d'uso Accesso Preliminare

## CONFERMA REQUISITI

In questa fase l'utente dovrà rendere dichiarazioni di responsabilità in merito alla riservatezza dei lavori e liberatorie relative alle riprese audio video, mediante apposito FLAG sulle due caselle corrispondenti alla dichiarazione/liberatoria. WAESTRODISCI

Dopo aver selezionato ogni singola casella, cliccare su "**Conferma Requisiti**" per procedere allo step successivo.

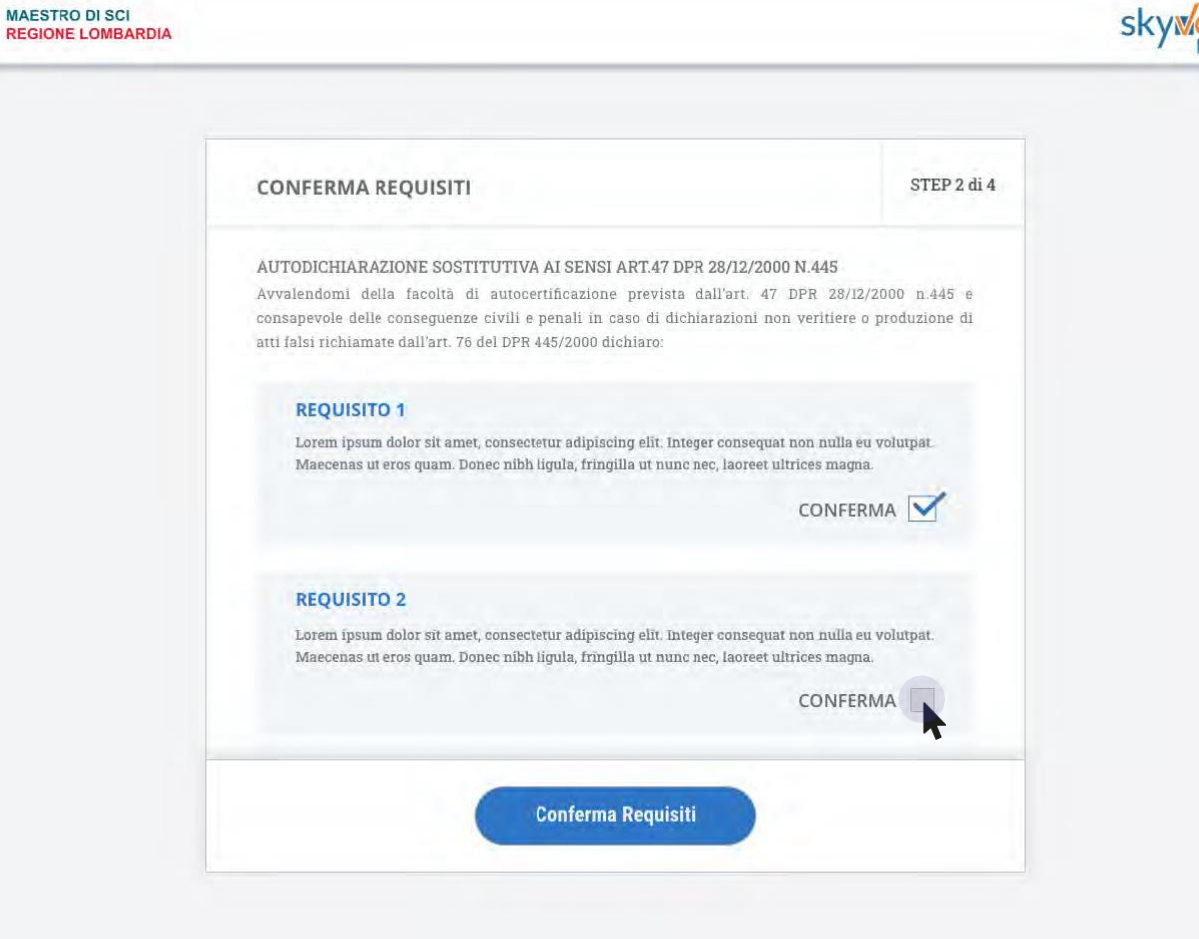

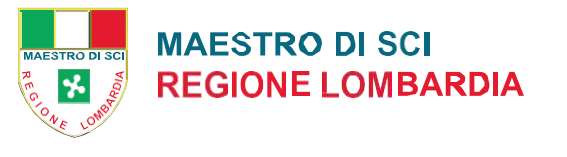

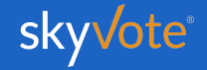

### Manuale d'uso Accesso Preliminare

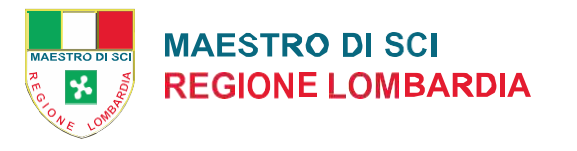

# CONFERMA DATI PERSONALI

WAESTRO DI SE

In questa fase l'utente dovrà verificare e confermare la correttezza dei dati personali al portale SkyVote Meeting.

Nel caso in cui i dati siano corretti si potrà proseguire cliccando sul bottone "Conferma Dati Personali", altrimenti si potranno correggere tramite il tasto "Modifica".

**ATTENZIONE**: nel caso in cui si debbano modificare i dati, la procedura di accesso si interromperà e si dovrà procedere con l'aggiornamento degli stessi e ripetere le operazioni di cui a pag.2 del manuale.

| MAESTRO DI SCI<br>REGIONE LOMBARDIA |                                                                                                    |                                                                                                    | sky de MEETING |
|-------------------------------------|----------------------------------------------------------------------------------------------------|----------------------------------------------------------------------------------------------------|----------------|
|                                     | CONFERMA DATI PERSONALI                                                                                                    | STEP 3 di 4                                                                                                   |                |
|                                     | CONFERMI LE SUE INFORMAZIONI PERSONALI<br>Lorem ipsum dolor sit amet, consectetur adipiscing elit. Sed i<br>sem. Nam ante augue, feugiat at ullamcorper ac, posuere<br>ultrices. Maecenas imperdiet eros ut urna maximus elemente | ante nunc, venenatis quis efficitur ut, faucibus ac<br>et mauris. Donec vel risus at risus scelerisque<br>um. |                |
|                                     | τιτοιο<br>Lorem Ipsum                                                                                                    |                                                                                                    |                |
|                                     | NOME COGNOME<br>Nome Cogome                                                                                                    |                                                                                                    |                |
|                                     | INDIRIZZO PEC<br>nome.cognome@pec.it                                                                                                    | CONFERMA                                                                                                    |                |
|                                     | NUMERO DI TELEFONO<br>3331234567                                                                                                    |                                                                                                    |                |
|                                     | Modifica                                                                                                    | Conferma Dati Personali                                                                                       |                |
|                                     |                                                                                                    |                                                                                                    |                |

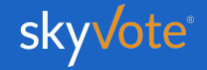

### Manuale d'uso Pre-Requisiti

## CONFERMA SKYVOTE PIN

MAESTRO DI SCI

Sul telefono cellulare corrispondente al numero d'utenza precedentemente confermato, l'utente riceverà da parte di SkyVote, via **SMS**, un numero **PIN** di 6 cifre.

Il **PIN** deve essere inserito nel campo "Inserire il codice", e si dovrà poi confermare il passaggio di identificazione premendo il tasto "Invia **SKYVOTE PIN**".

**ATTENZIONE**: nel caso in cui non sia stato ricevuto il PIN entro 60 secondi dalla comparsa della schermata, sarà possibile richiedere un nuovo codice tramite il tasto "Richiedi **SKYVOTE PIN**.

| MAESTRO DI SCI<br>REGIONE LOMBARDIA |                                                                                                    |             | sky Mote<br>MEETIN |
|-------------------------------------|----------------------------------------------------------------------------------------------------|-------------|--------------------|
|                                     | CONFERMA SKYVOTE PIN                                                                                           | STEP 4 di 4 |                    |
|                                     | Inserire PIN SKYVOTE ricevuto tramite SMS                                                                      |             |                    |
|                                     | INSERIRE SKYVOTE PIN<br>SKYVOTE PIN                                                                            |             |                    |
|                                     | Inserire SKYVOTE PIN ricevuto tramite SMS                                                                      |             |                    |
|                                     | ATTENZIONE Se non hai ricevuto il messegio SMS con il SKYVOTE PIN, lo richieda nuovamente RICHIEDI SKYVOTE PIN |             |                    |
|                                     | Invia SKYVOTE PIN                                                                                              |             |                    |
|                                     |                                                                                                    |             |                    |

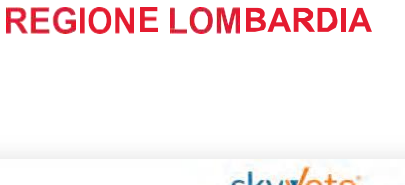

**MAESTRO DI SCI** 

4

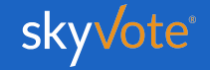

### Manuale d'uso Pre-Requisiti

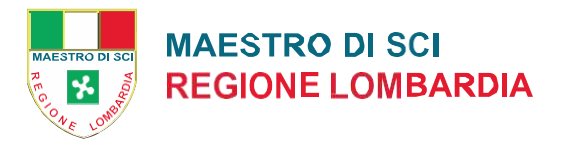

## CONSERVARE SKYVOTE PIN

Il codice **SKYVOTE PIN** ricevuto è un codice abilitante per l'intera sessione dell'assemblea virtuale.

Il codice verrà infatti richiesto sia per l'abilitazione del dispositivo di voto, sia nel caso in cui venga richiesta la conta per la verifica del numero legale.

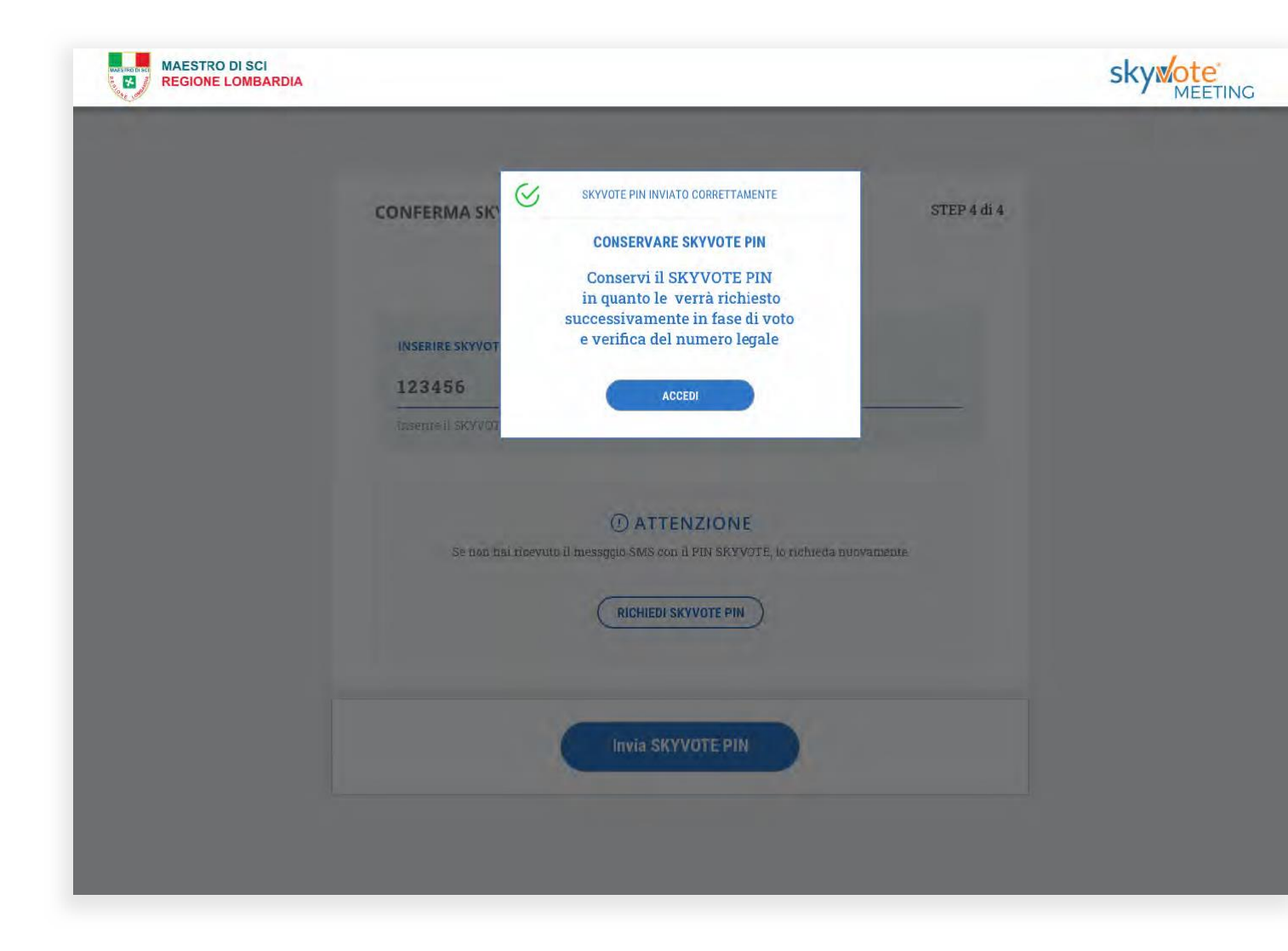

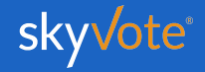

## Procedura di Voto

Voto Elettivo Segreto

## **VOTO SEGRETO IN CABINA**

Costituita regolarmente la seduta (seconda convocazione), agli aventi diritto al voto presenti in assemblea al momento di avvio delle votazione elettive per i consiglieri apparirà il tasto di accesso alla cabina elettorale virtuale.

Cliccando sul tasto si attiva la procedura di votazione.

## CABINA ELETTORALE

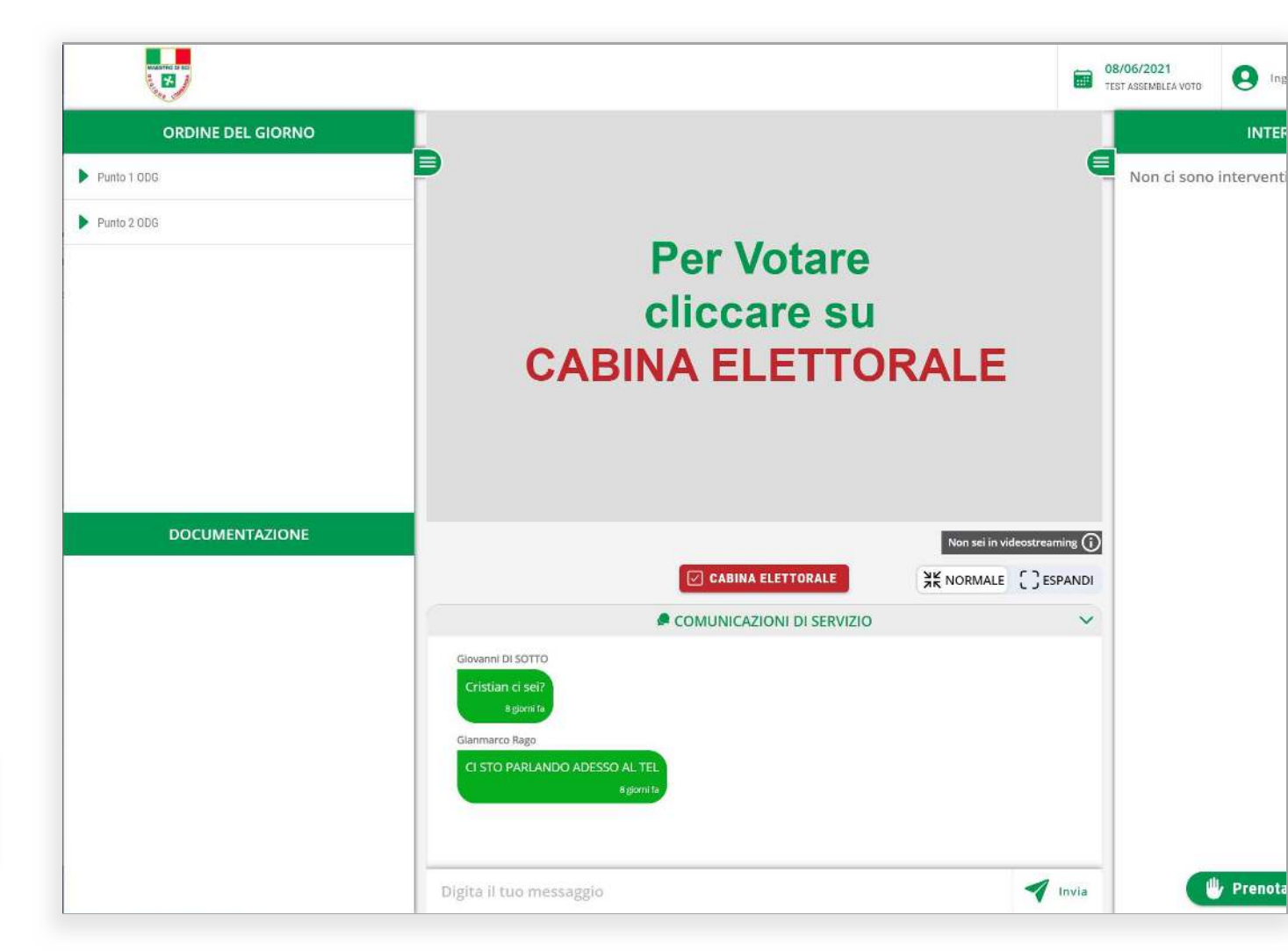

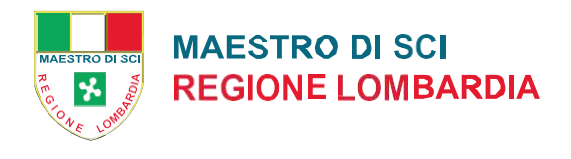

## **Cabina Elettorale**

Voto Elettivo Segreto

## CABINA ELETTORALE

La Cabina Elettorale è composta dalle seguenti parti:

| _ |  |
|---|--|
| 4 |  |
|   |  |
|   |  |
|   |  |

La parte superiore destra indica il tempo rimanente che ogni elettore ha per esprimere il proprio voto.

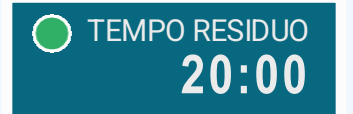

La parte superiore sinistra indica invece il Titolo dell'elezione per cui si sta esprimendo il proprio voto.

#### Maestri di Sci della Lombardia

Elezioni degli organi del Collegio Regionale

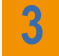

2

Ordine obbligato di espressione del voto.

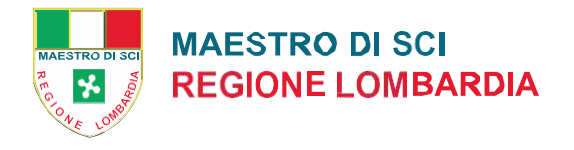

#### skyVote

| Consiglio Direttivo                           | Rappr. Collegio Nazionale                             | Revisori dei Conti |
|-----------------------------------------------|-------------------------------------------------------|--------------------|
| È possibile esprimere fino ad un massimo di 1 | <b>1 preferenze</b> o, in alternativa, scheda bianca. |                    |
| Candidati                                     |                                                       | Scheda bianca      |
| Cognome 1 Nome 1                              |                                                       | Scheda bianca      |
| Cognome 2 Nome 2                              |                                                       |                    |
| Cognome 3 Nome 3                              |                                                       |                    |
| Cognome 4 Nome 4                              |                                                       |                    |
| Cognome 5 Nome 5                              |                                                       |                    |
| Cognome 6 Nome 6                              |                                                       |                    |

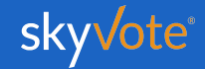

**Cabina Elettorale** 

Voto Elettivo Segreto

## ATTIVAZIONE VOTO

#### **CONSIGLIO DIRETTIVO**

Prima di iniziare ad esprimere le proprie preferenze sarà necessario scorrere le schede elettorali fino in fondo per poter abilitare il voto.

Sarà mostrato un messaggio di conferma di avvenuta attivazione.

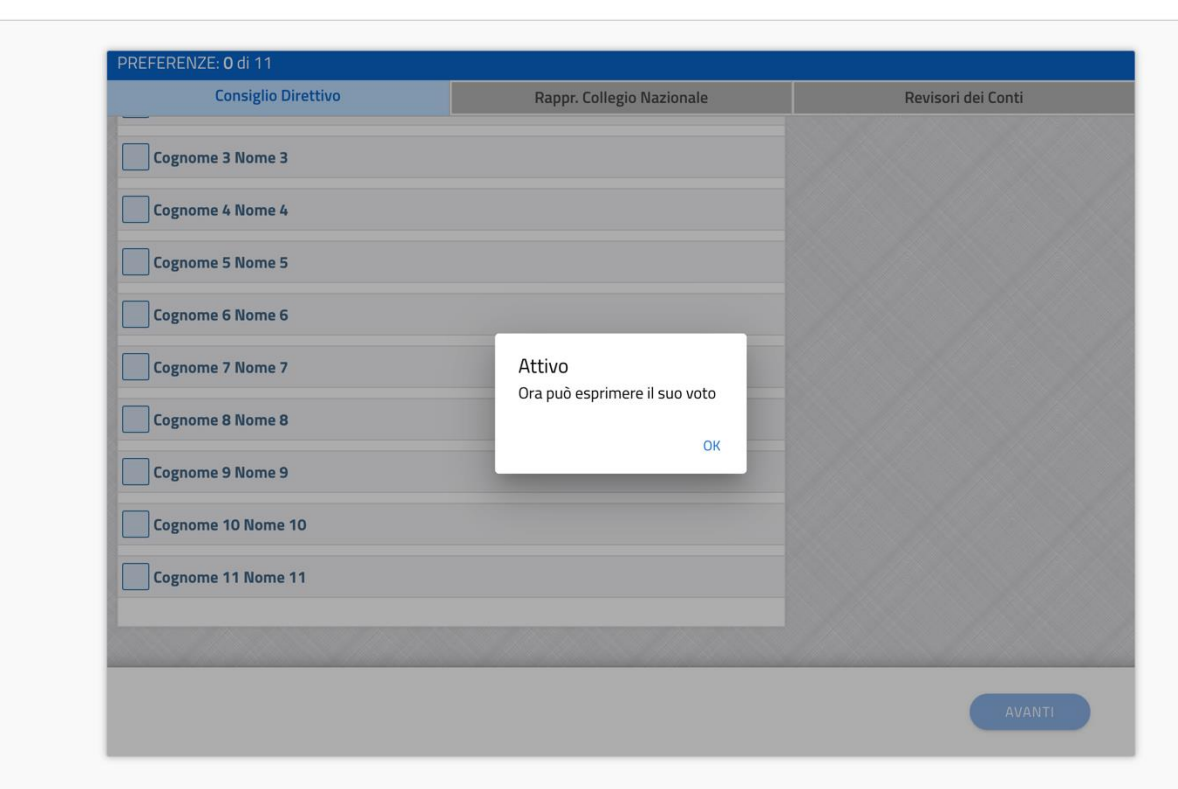

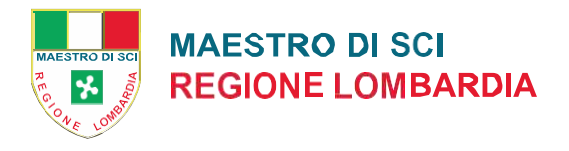

skyVote

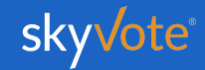

**Cabina Elettorale** 

Voto Elettivo Segreto

## SELEZIONE CANDIDATI

1. Consiglio Direttivo (MAX 11 PREFERENZE)

L' elettore potrà esprimere le proprie preferenze scegliendo tra tutti i candidati disponibili per l'organo.

Nel caso specifico del Consiglio Direttivo fino ad un massimo di 11 preferenze.

Cliccando sul tasto "AVANTI" è possibile confermare la propria scelta.

| PREFERENZE: 4 di 11                      |                                                           |               |       |
|------------------------------------------|-----------------------------------------------------------|---------------|-------|
| Consiglio Direttivo                      | Rappr. Collegio Nazionale                                 | Revisori dei  | Conti |
| È possibile esprimere fino ad un massimo | di <b>11 preferenze</b> o, in alternativa, scheda bianca. |               |       |
| Candidati                                |                                                           | Scheda bianca |       |
| V Cognome 1 Nome 1                       |                                                           | Scheda bianca |       |
| Cognome 2 Nome 2                         |                                                           |               |       |
| V Cognome 3 Nome 3                       |                                                           |               |       |
| V Cognome 4 Nome 4                       |                                                           |               |       |
| Cognome 5 Nome 5                         |                                                           |               |       |
| Cognome 6 Nome 6                         |                                                           |               |       |

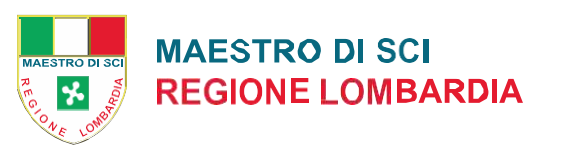

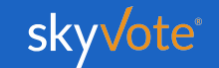

Cabina Elettorale

Voto Elettivo Segreto

## POP-UP RIEPILOGATIVO

#### 1. Consiglio Direttivo (MAX 11 PREFERENZE)

Il pop-up riepilogativo della scelta espressa è uno strumento di cortesia per garantire di aver selezionato in modo corretto e secondo le proprie volontà il candidato.

In questa fase è ancora possibile tornare indietro con il tasto "ANNULLA" e modificare la scelta, mentre cliccando sul tasto "**CONFERMA**" la scelta sarà definitiva passando allo step successivo.

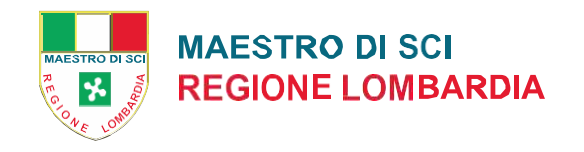

sky√ote

|                                        |                                                                 | M                  |
|----------------------------------------|-----------------------------------------------------------------|--------------------|
|                                        | CONFERMA VOTO Consiglio Direttivo                               | Revisori dei Conti |
| È possibile esprimere fino ad un massi | Hai selezionato:                                                |                    |
|                                        | Cognome 1 Nome 1                                                |                    |
| Candidati                              | Cognome 2 Nome 2                                                | cheda bianca       |
| Cognome 1 Nome 1                       | Concerne 2 Name 2                                               | Scheda bianca      |
| Cognome 2 Nome 2                       |                                                                 |                    |
| Cognome 3 Nome 3                       | Cognome 4 Nome 4                                                |                    |
| Cognome 4 Nome 4                       | Confermando il tuo voto, non sarà possibile modificarlo fino al |                    |
| Cognome 5 Nome 5                       |                                                                 |                    |
| Cognome 6 Nome 6                       | (ANNULLA CONFERMA                                               |                    |

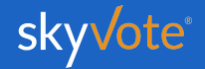

**Cabina Elettorale** 

Voto Elettivo Segreto

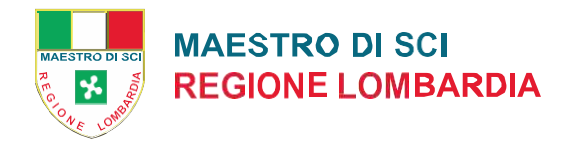

sky√ote

## LA SCHEDA BIANCA

Sarà sempre possibile votare scheda bianca, per uno solo, o per tutti gli organi dell'ordine.

Il voto di scheda bianca è comunque utile al raggiungimento del quorum.

| SCHEDA BIANCA |               |  |  |
|---------------|---------------|--|--|
| $\checkmark$  | Scheda Bianca |  |  |

| EFERENZE: O di TT                        |                                                           |                    |
|------------------------------------------|-----------------------------------------------------------|--------------------|
| Consiglio Direttivo                      | Rappr. Collegio Nazionale                                 | Revisori dei Conti |
| È possibile esprimere fino ad un massimo | di <b>11 preferenze</b> o, in alternativa, scheda bianca. |                    |
| Candidati                                |                                                           | Scheda bianca      |
| Cognome 1 Nome 1                         |                                                           | Scheda bianca      |
| Cognome 2 Nome 2                         |                                                           |                    |
| Cognome 3 Nome 3                         |                                                           |                    |
| Cognome 4 Nome 4                         |                                                           |                    |
| Cognome 5 Nome 5                         |                                                           |                    |
| Cognome 6 Nome 6                         |                                                           |                    |
|                                          |                                                           |                    |

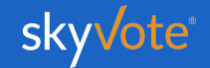

**Cabina Elettorale** 

Voto Elettivo Segreto

## SELEZIONE CANDIDATI

2. Rapp. del Collegio Naz. (MAX 1 PREFERENZA)

L' elettore potrà esprimere le proprie preferenze scegliendo tra tutti i candidati disponibili per l'organo.

Nel caso specifico del Rappr. del Collegio Nazionale fino ad un massimo di 1 preferenze.

Cliccando sul tasto "AVANTI" è possibile confermare la propria scelta.

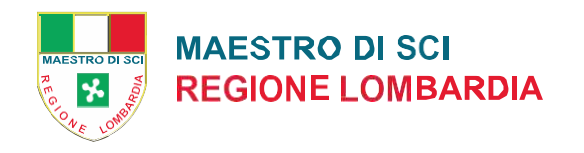

sky√ote

| 🕜 Consiglio Direttivo                               | Rappr. Collegio Nazionale | Revisori dei Conti |
|-----------------------------------------------------|---------------------------|--------------------|
| È possibile esprimere <b>1 preferenza</b> o, in alt | ernativa, scheda bianca.  |                    |
|                                                     |                           |                    |
| Candidati                                           |                           | Scheda bianca      |
| Cognome 1 Nome 1                                    |                           | Scheda bianca      |
|                                                     |                           |                    |
|                                                     |                           |                    |
|                                                     |                           |                    |
|                                                     |                           |                    |
|                                                     |                           |                    |
|                                                     |                           |                    |
|                                                     |                           |                    |
|                                                     |                           |                    |

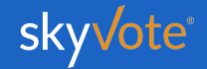

## **Cabina Elettorale**

Voto Elettivo Segreto

## SELEZIONE CANDIDATI

3. Revisori dei Conti. (MAX 4 PREFERENZA)

L' elettore potrà esprimere le proprie preferenze scegliendo tra tutti i candidati disponibili per l'organo.

Nel caso specifico dei Revisori dei Conti fino ad un massimo di 4 preferenze.

Cliccando sul tasto "AVANTI" è possibile confermare la propria scelta.

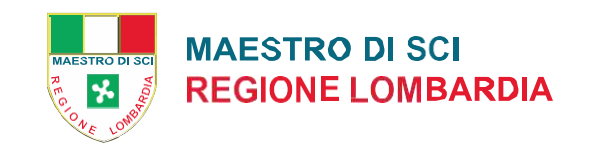

sky**v**ote

| Assemblea elettiva del Collegio dei Maestri di Sci della Lombardia 202 | ie maestri di SCI Lombardia<br>5                         | 13:                |
|------------------------------------------------------------------------|----------------------------------------------------------|--------------------|
| PREFERENZE: 4 di 4                                                     |                                                          |                    |
| 🕑 Consiglio Direttivo                                                  | 🔗 Rappr. Collegio Nazionale                              | Revisori dei Conti |
| È possibile esprimere fino ad un massimo                               | di <b>4 preferenze</b> o, in alternativa, scheda bianca. |                    |
|                                                                        |                                                          |                    |
| Candidati                                                              |                                                          | Scheda bianca      |
| V Cognome 1 Nome 1                                                     |                                                          | Scheda bianca      |
| V Cognome 2 Nome 2                                                     |                                                          |                    |
| Cognome 3 Nome 3                                                       |                                                          |                    |
| V Cognome 4 Nome 4                                                     |                                                          |                    |
|                                                                        |                                                          |                    |
|                                                                        |                                                          |                    |
|                                                                        |                                                          |                    |
| ANNULLA                                                                |                                                          | AVANTI             |
|                                                                        |                                                          |                    |

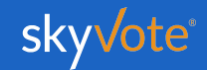

**Cabina Elettorale** 

Voto Elettivo Segreto

## POP-UP RIEPILOGATIVO

3. Revisori dei Conti. (MAX 4 PREFERENZA)

In questa fase è ancora possibile tornare indietro con il tasto "ANNULLA" e modificare la scelta,mentre cliccando sul tasto "INVIA VOTO" la scelta sarà definitiva e non si potrà tornare indietro: cosi si conclude la votazione.

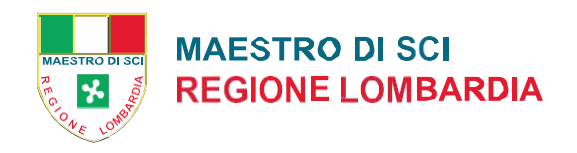

skyVote

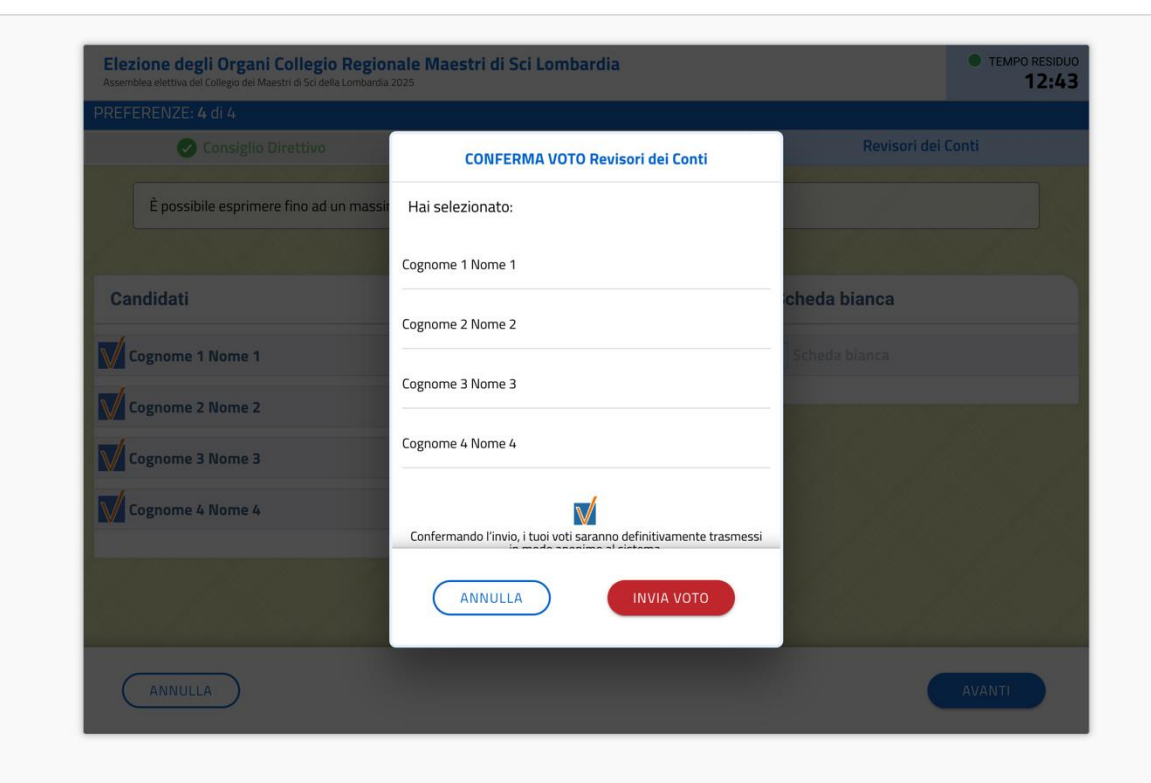

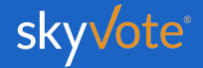

Voto Elettivo Segreto

**Cabina Elettorale** 

**RICEVUTA** 

**DI VOTO** 

Inviando il proprio voto, viene visualizzata una ricevuta sotto forma di codice che certifica la corretta acquisizione del voto.

Questa serve al sistema a dimostrare che il voto è stato espresso e che è stato acquisito correttamente.

Tale informazione verrà inviata via mail **PEC** o si potrà stampare dal dispositivo tramite l'apposito pulsante.

**ATTENZIONE**: Se il sistema non avrà generato il codice significa che il sistema non ha acquisito il voto e l'elettore dovrà ripetere la procedura dall'inizio. MAESTRO DI SCI REGIONE LOMBARDIA

#### sky√ote

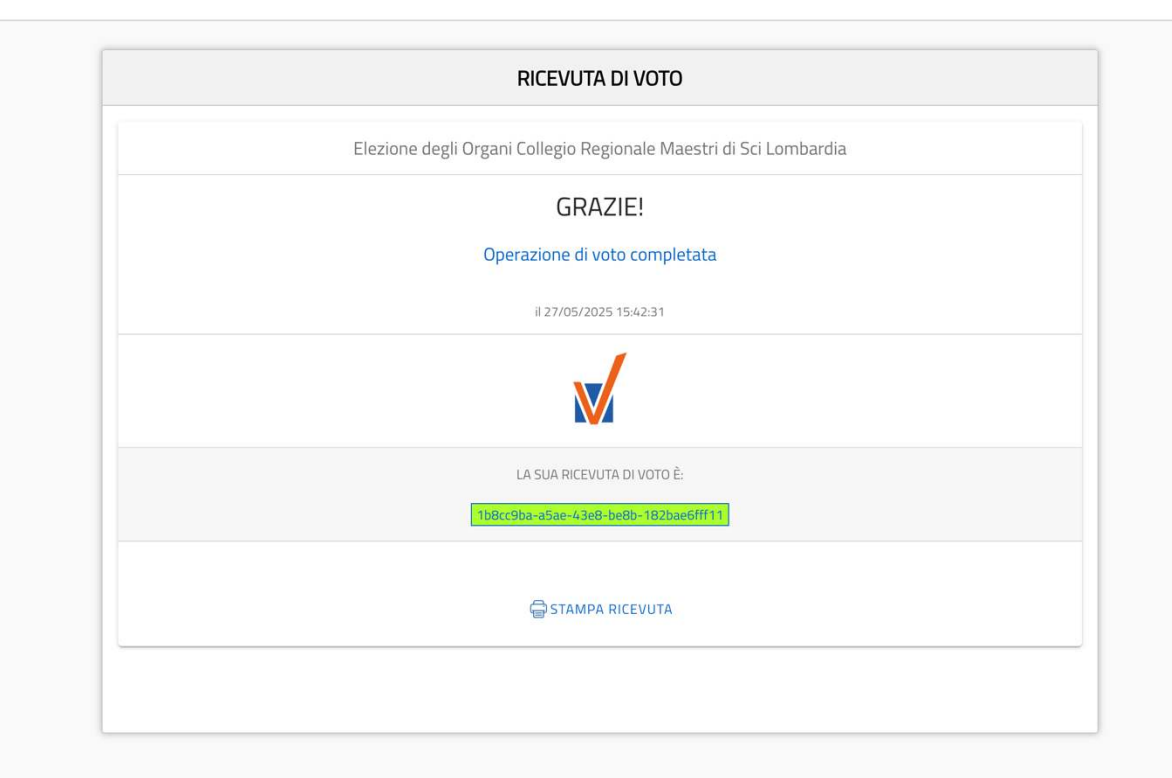

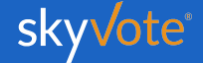

## FAQ (Domande Frequenti)

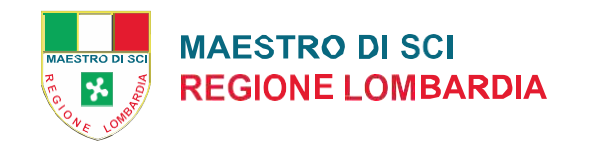

| Quali sono i browser compatibili?                                                                                                    | Quando ho la certezza di aver votato?                                                                                                    | Posso votare da cellulare o smartphone?                                                                                                    |
|----------------------------------------------------------------------------------------------------|----------------------------------------------------------------------------------------------------|----------------------------------------------------------------------------------------------------|
| Per ragioni di sicurezza i browser compatibili con<br>il sistema di voto sono: <i>Google Chrome, Mozil-</i><br><i>Ia Firefox, Apple Safari, Microsoft Edge</i><br>(ultimo aggiornamento) | La certezza della corretta acquisizione del voto<br>si ha solo quando il sistema visualizza la ricevuta<br>di voto. Se si hanno dubbi o se non si è ricevuto<br>via <i>PEC</i> la ricevuta, si può provare a<br>ricominciare la procedura di voto. | È possibile votare con qualunque dispositivo<br>mobile, a patto che rispetti le condizioni di sicu-<br>rezza dei browser presenti in queste FAQ e che<br>la copertura <b>5G</b> o <b>WiFi</b> sia stabile e sicura. |
| precedenti a febbraio 2020 non sono compatibili.                                                                                                    | Se il sistema presenta la ricevuta di voto signifi-<br>ca che ha votato e che il voto è stato acquisito<br>correttamente.                                                                                                    |                                                                                                    |

Mentre voto si chiude la sessione e devo ricominciare la procedura, cosa succede?

Assicurarsi che la connessione ad internet sia stabile e sicura, verificare che i tempi di voto siano rispettati, ricordarsi che non è possibile tornare indietro con il browser e che se si prova a farlo la sessione scade e si deve ricominciare da capo.

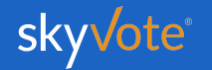

### Manuale d'uso Supporto Tecnico

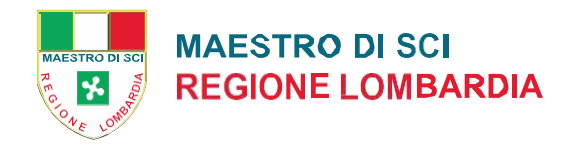

Per eventuali richieste di supporto tecnico inerenti l'accesso e/o l'utilizzo alla piattaforma sky vote, inviare una mail al seguente indirizzo:

### supporto@skyvote.it

indicando il numero telefonico, per essere ricontattati, e una breve descrizione del problema.

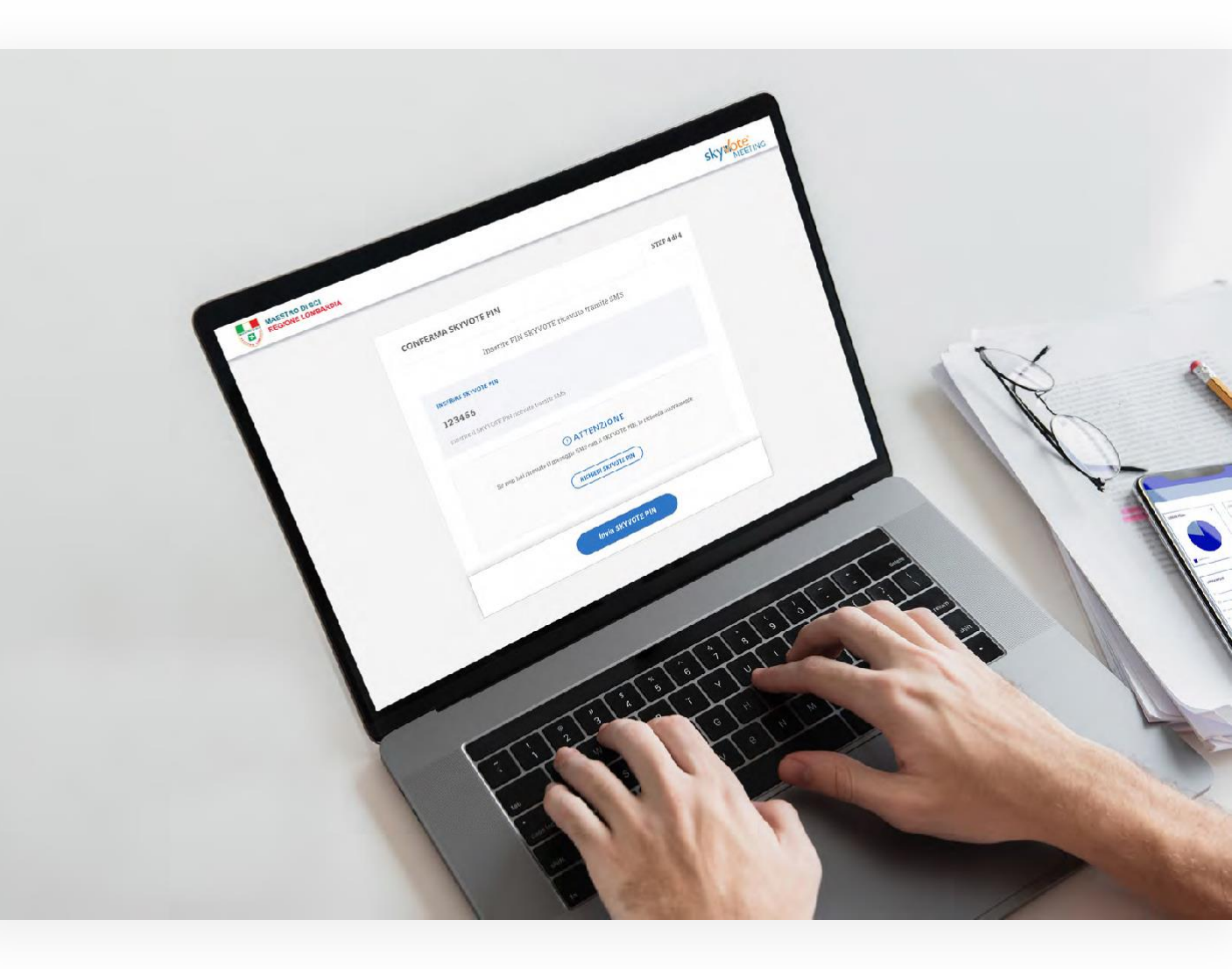

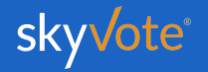

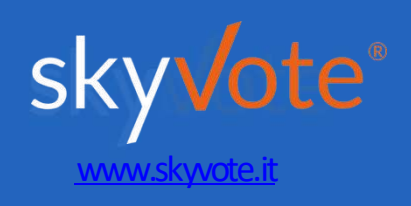